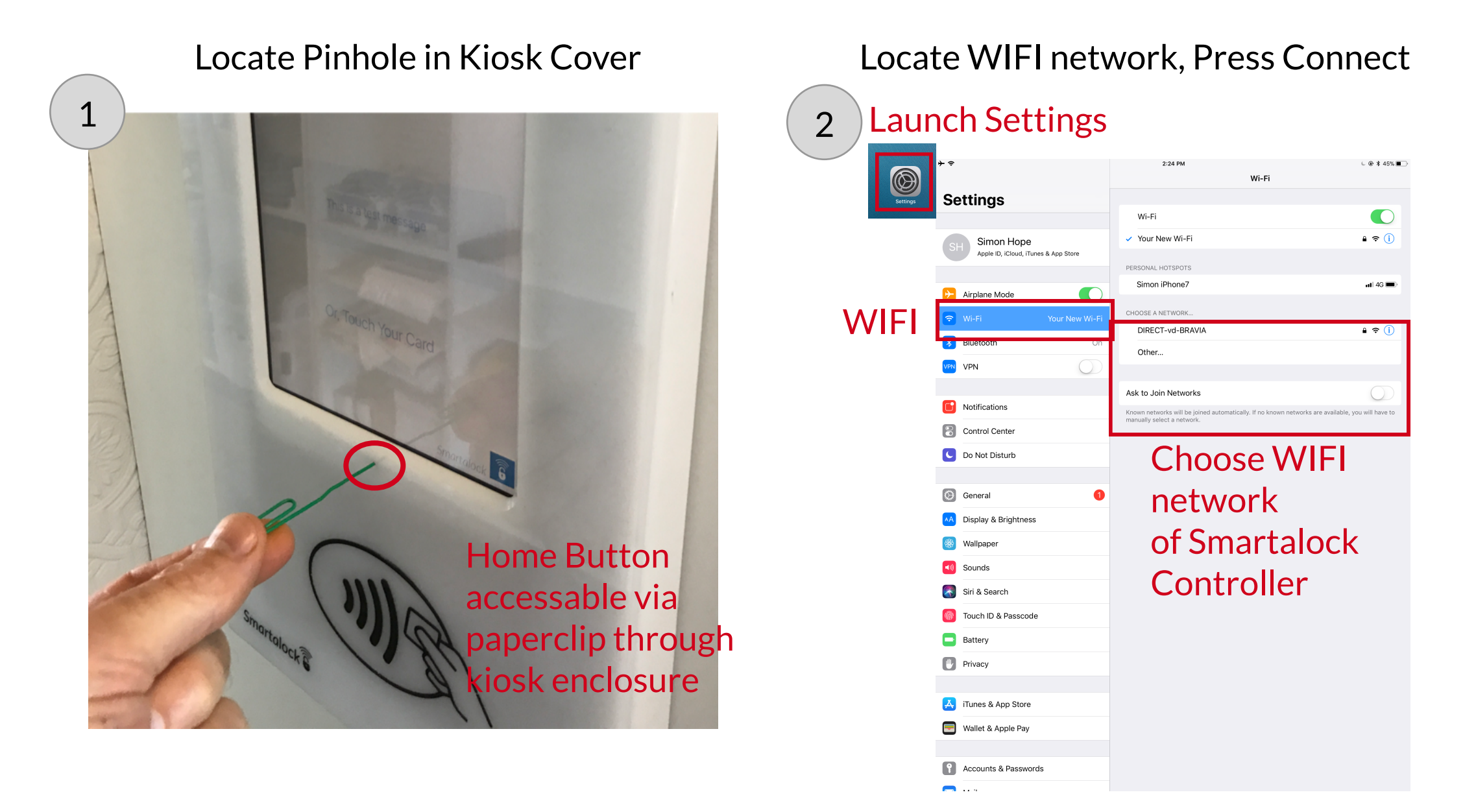

If the Kiosk App shows WIFI not connected it may have a problem reconnecting to the WIFI even though the controller is working properly. To rejoin the WIFI first stop the Smartalock Kiosk app from running by pressing the home button.

The home button is accessable via a small pinhole in the front of the kiosk. Use a paperclip or other thin pointer to press the button.

From the home screen, Select the iPad Setting (a cog icon) This will bring up the iPad Settings.

Select WIFI, and then select the correct Smartalock WIFI network. This is printed on the Controller box, and generally starts with "SL-". If asks for password it is 12345678.

Once connected, Press the Home button again to return to the home screen.

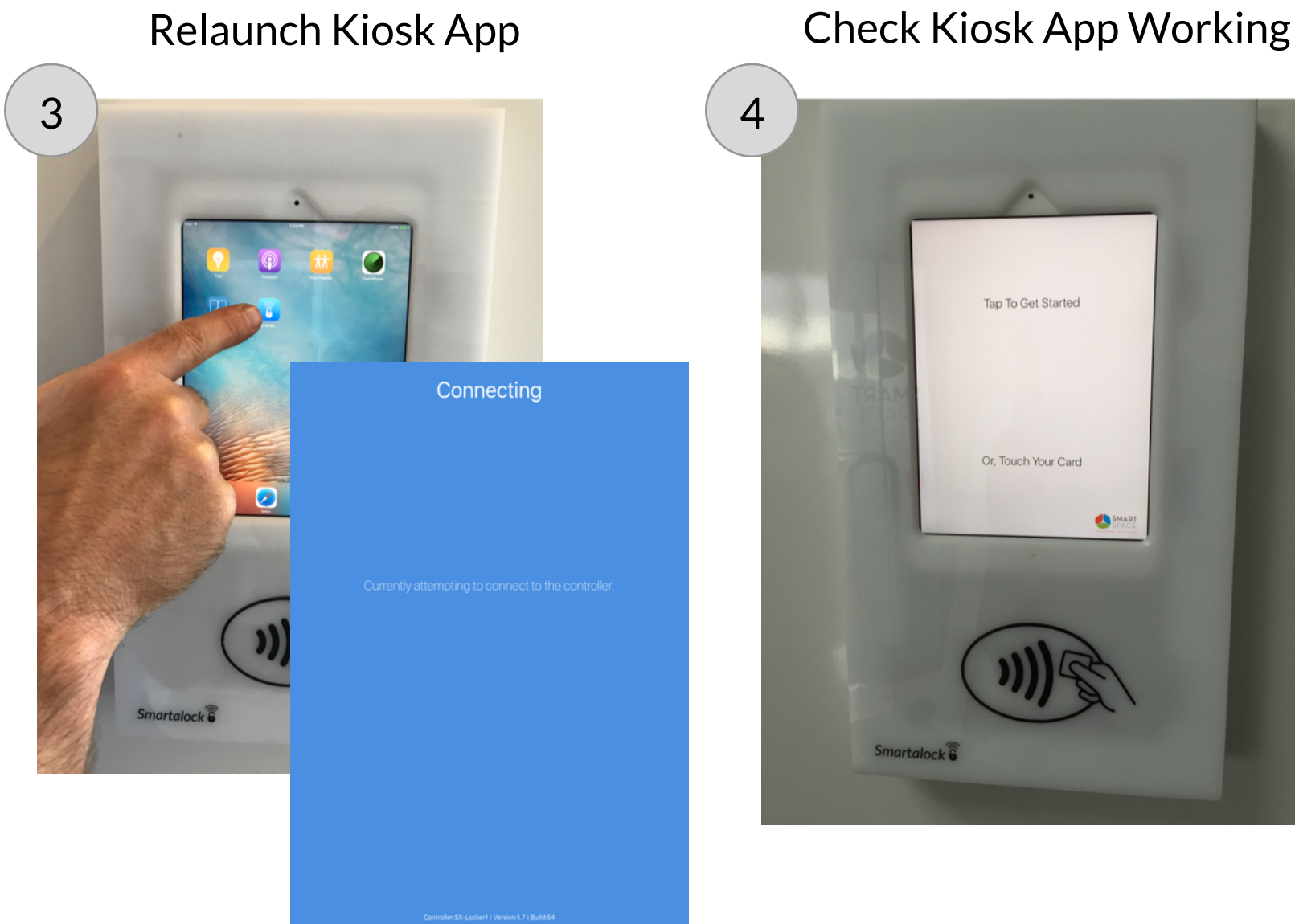

Tap To Get Started Or, Touch Your Card 

Tap the Smartalock Kiosk App to relaunch it.

The App should show Connecting and then transition to the normal Kiosk App screen (Enter locker number or swipe card)

Swipe a card that is known to work against the card reader and watch for the Kiosk to respond and door to unlock.

If Kiosk still does not respond then try one of the alternative solutions below

| Solution                    | Method |
|-----------------------------|--------|
| Restart Controller          | "F"    |
| Reset Kiosk iPad            | "M"    |
| PoE Injector Power<br>Reset | "C"    |
|                             |        |